## Инструкция по обновлению ПО приставки Eltex NV-102.

1) Первым делом необходимо зайти в меню настроек.

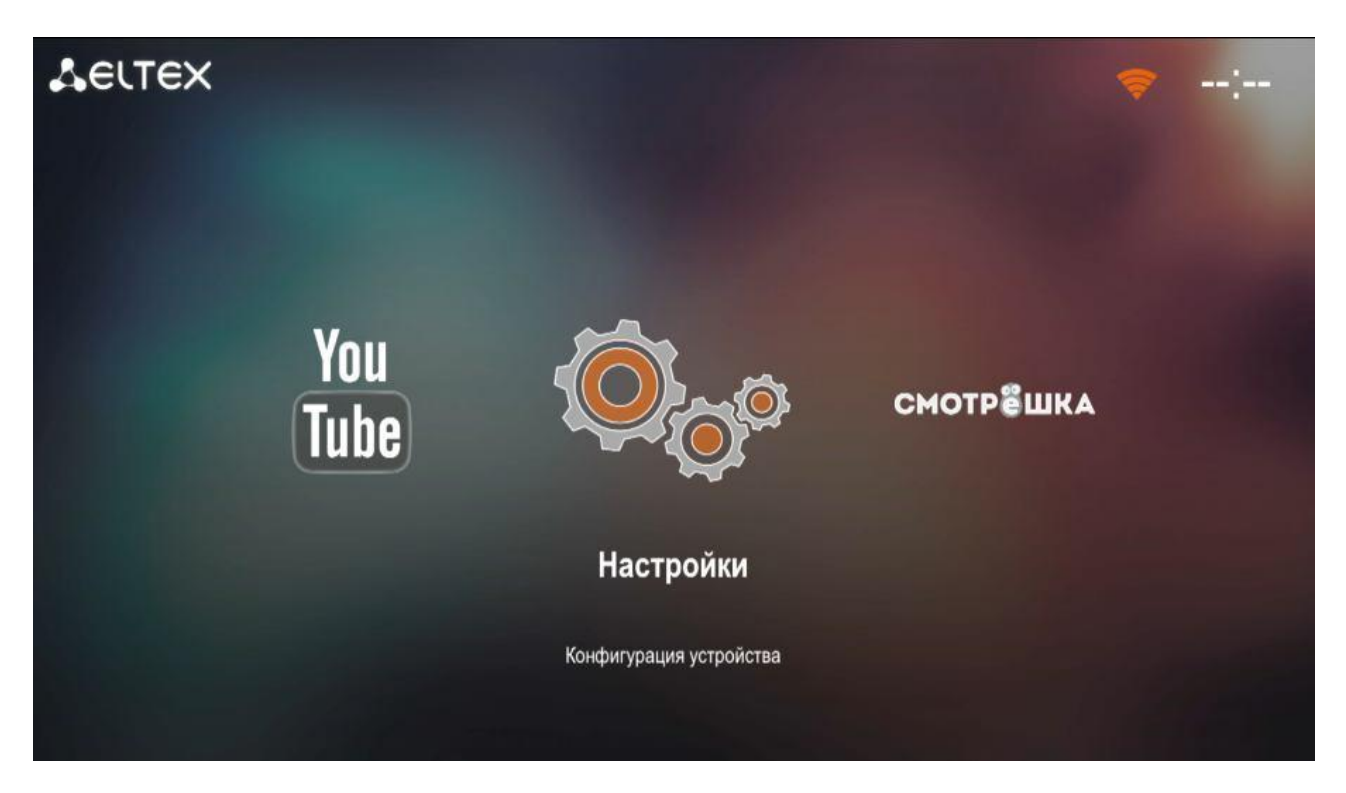

2) Далее в меню слева выберите пункт «Система» и перейдите в правую область стрелкой пульта «Вправо».

| Видео/Аудио | Язык                  | Русский                                  |
|-------------|-----------------------|------------------------------------------|
|             | Часовой пояс          | GMT +02:00                               |
| Сеть        | NTP сервер            | Ручная                                   |
|             | Первичный NTP         | ru.pool.ntp.org                          |
| Система     | Вторичный NTP         |                                          |
| Расширенные | Версия ПО             | fs_nv102_160715_0.204.5                  |
|             | eth0 MAC              | A8:F9:4B:23:C7:F1                        |
|             | wifi MAC              | 54:E6:FC:8C:E1:ED                        |
|             |                       | Сброс настроек                           |
|             | Источник обновления   | Адрес                                    |
|             | Обновлять при запуске | Да                                       |
|             | Адрес                 | http://eltex.smotreshka.tv/nv102/current |
|             |                       |                                          |

3) С помощью стрелки «Вниз» пульта ДУ, перейдите на пункт «Адрес» и нажмите «ОК».

| Видео/Аудио | Язык                  | Русский                                  |
|-------------|-----------------------|------------------------------------------|
|             | Часовой пояс          | GMT +02:00                               |
| Сеть        | NTP сервер            | Ручная                                   |
|             | Первичный NTP         | ru.pool.ntp.org                          |
| Система     | Вторичный NTP         |                                          |
|             | Версия ПО             | fs_nv102_160715_0.204.5                  |
| Расширенные | eth0 MAC              | A8:F9:4B:23:C7:F1                        |
|             | wifi MAC              | 54:E6:FC:8C:E1:ED                        |
|             |                       | Сброс настроек                           |
|             | Источник обновления   | Адрес                                    |
|             | Обновлять при запуске | Да                                       |
|             | Адрес                 | http://eltex.smotreshka.tv/nv102/current |

4) В строке «Адрес» введите с помощью пульта ссылку на прошивку медиаплеера: http://eltex.local/nv102/current

Затем выберите "Проверить обновления" и нажмите ОК для подтверждения запуска обновления. Обновление приставки может занимать до 15 минут.

!!!Внимание!!! В случае если после нажатия кнопки "Проверить обновления" обновления не обнаружены рекомендуется выбрать в поле «Источник обновления» режим «Восстановление» затем с помощью стрелки «Вниз» пульта ДУ, перейдите на пункт «Восстановление ПО» и нажмите «ОК».

Приставка обновится автоматически на заводскую версию прошивки и затем автоматически получит обновления до последней актуальной версии.

5) Дождитесь окончания обновления и перезагрузки плеера

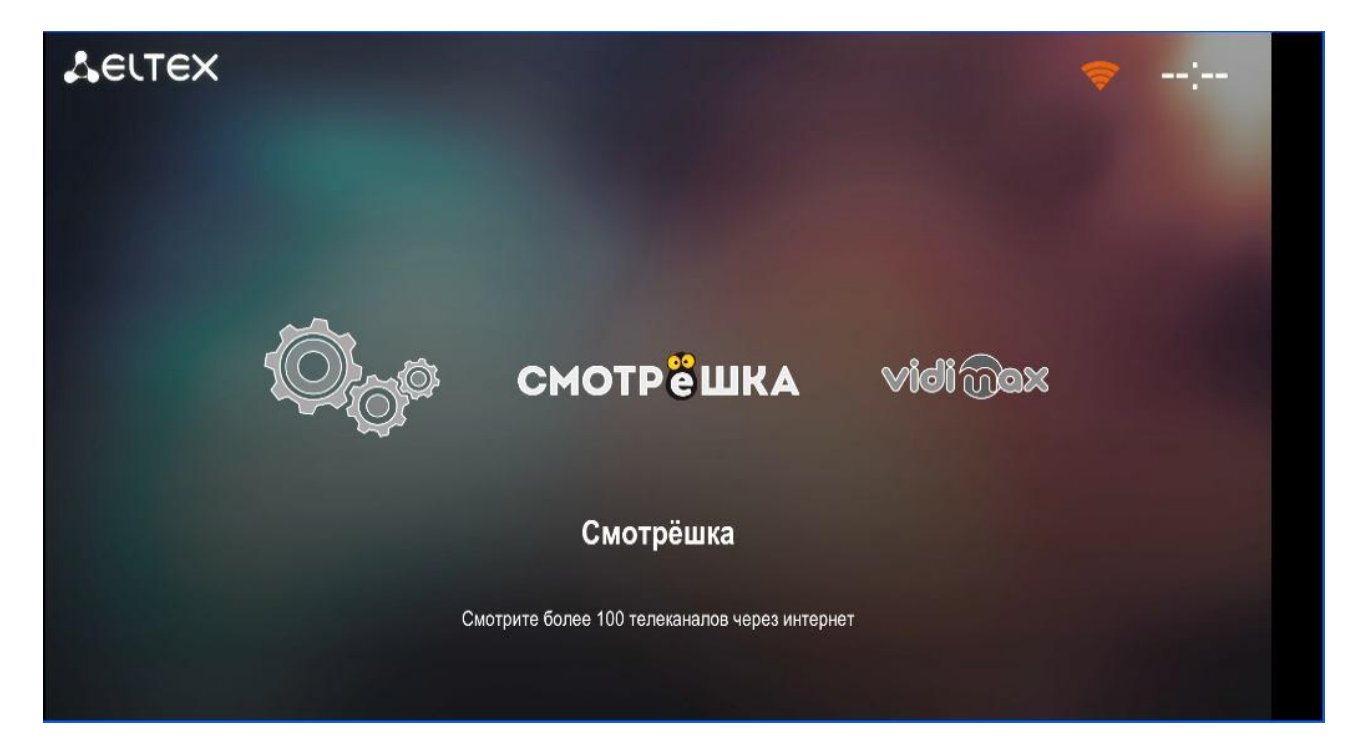

6) Приложение Смотрёшка запустится автоматически.

| СМОТРЕШКА                                                                    |  |  |  |  |  |
|------------------------------------------------------------------------------|--|--|--|--|--|
| Введите логин и пароль<br>или отсканируйте QR код на смартфоне или планшете, |  |  |  |  |  |
| на котором установлена Смотрёшка.                                            |  |  |  |  |  |
| Логин                                                                        |  |  |  |  |  |
| Пароль                                                                       |  |  |  |  |  |
| войти                                                                        |  |  |  |  |  |
|                                                                              |  |  |  |  |  |
|                                                                              |  |  |  |  |  |
|                                                                              |  |  |  |  |  |

7. В случае возникающих проблем с обновлением программного обеспечения приставки Eltex nv-102 просьба обращаться по контактным телефонам 8(49638)42464 и по телефону 89015133302